# Using the MetFetch Tool

Part of the RASCAL Instructor-led Training

# IN THE PAST, ALL THE METEOROLOGICAL DATA RETRIEVAL AND ENTRY INTO **RASCAL** HAD TO BE DONE MANUALLY.

This meant:

- Identifying surrounding weather stations if the site was not in RASCAL
- Finding a source for the weather data, e.g. ERDS, NWS website
- Capturing the data for observations and forecasts; copying the numbers or printing
- Entering that data item by item into the RASCAL meteorological data processing program
- Periodically repeating the full process

# TO PARTIALLY AUTOMATE THIS PROCEDURE **RASCAL** HAS A TOOL TO *DOWNLOAD METEOROLOGY FROM INTERNET* (METFETCH).

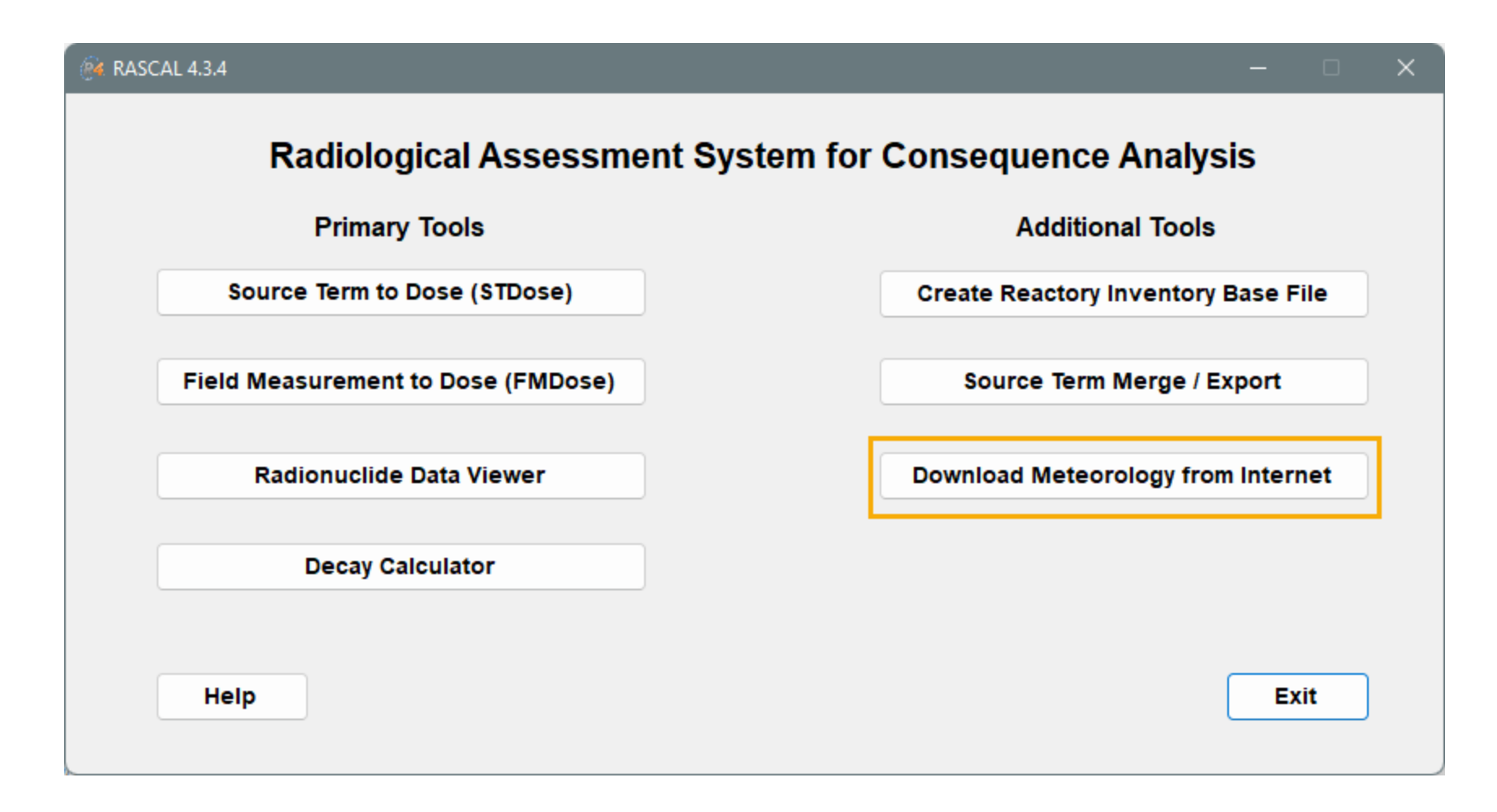

#### THERE ARE LITERALLY THOUSANDS OF SOURCES FOR OBSERVED WEATHER DATA ONLINE.

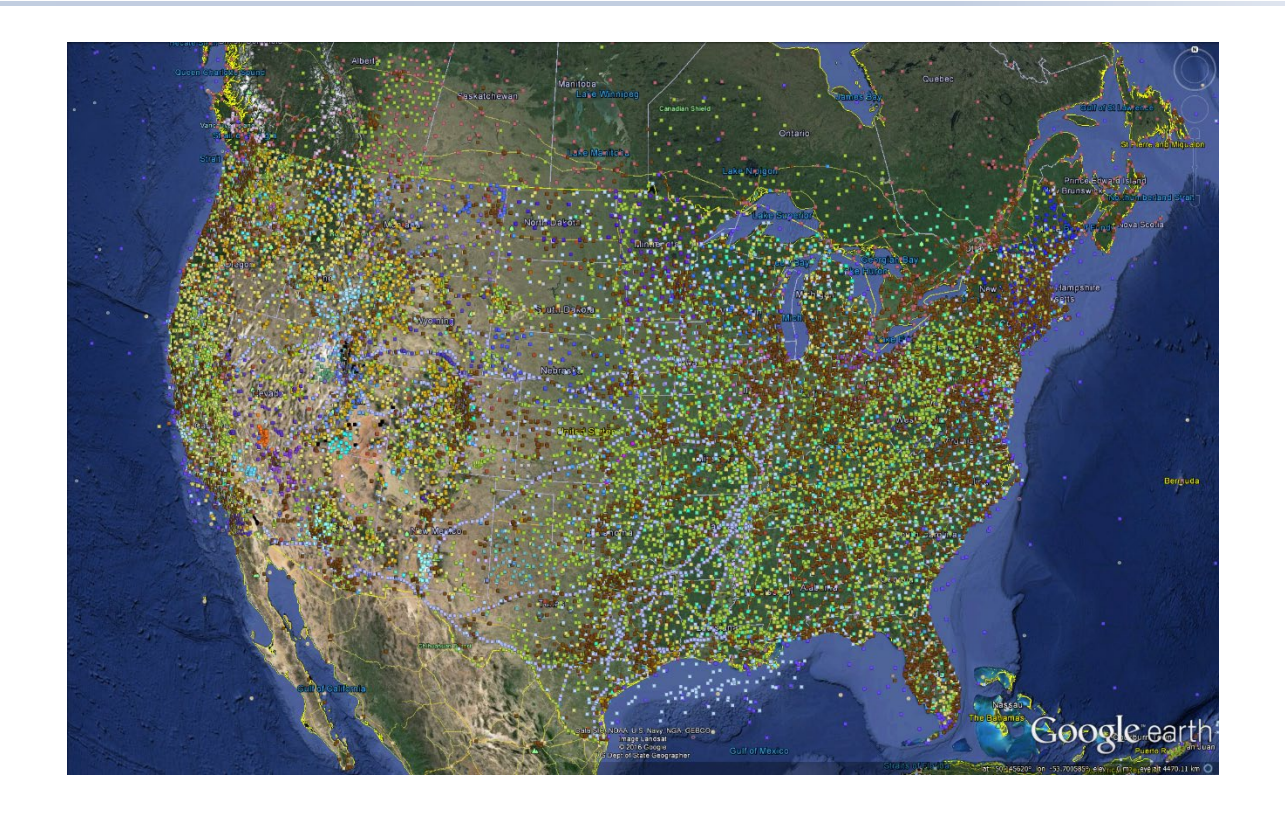

There are data sets containing observations for a wide range of places besides NWS sites; national labs, highways, oil rigs, and so on. Not all the data has the same quality and availability.

Observations and forecasts are available for about 2,500 station locations and include primary NWS and FAA stations in the U.S.

**O**BSERVATIONS ARE FROM WEATHER STATIONS, FORECASTS ARE FROM THE CLOSEST FORECAST MODEL POINT TO THE STATION.

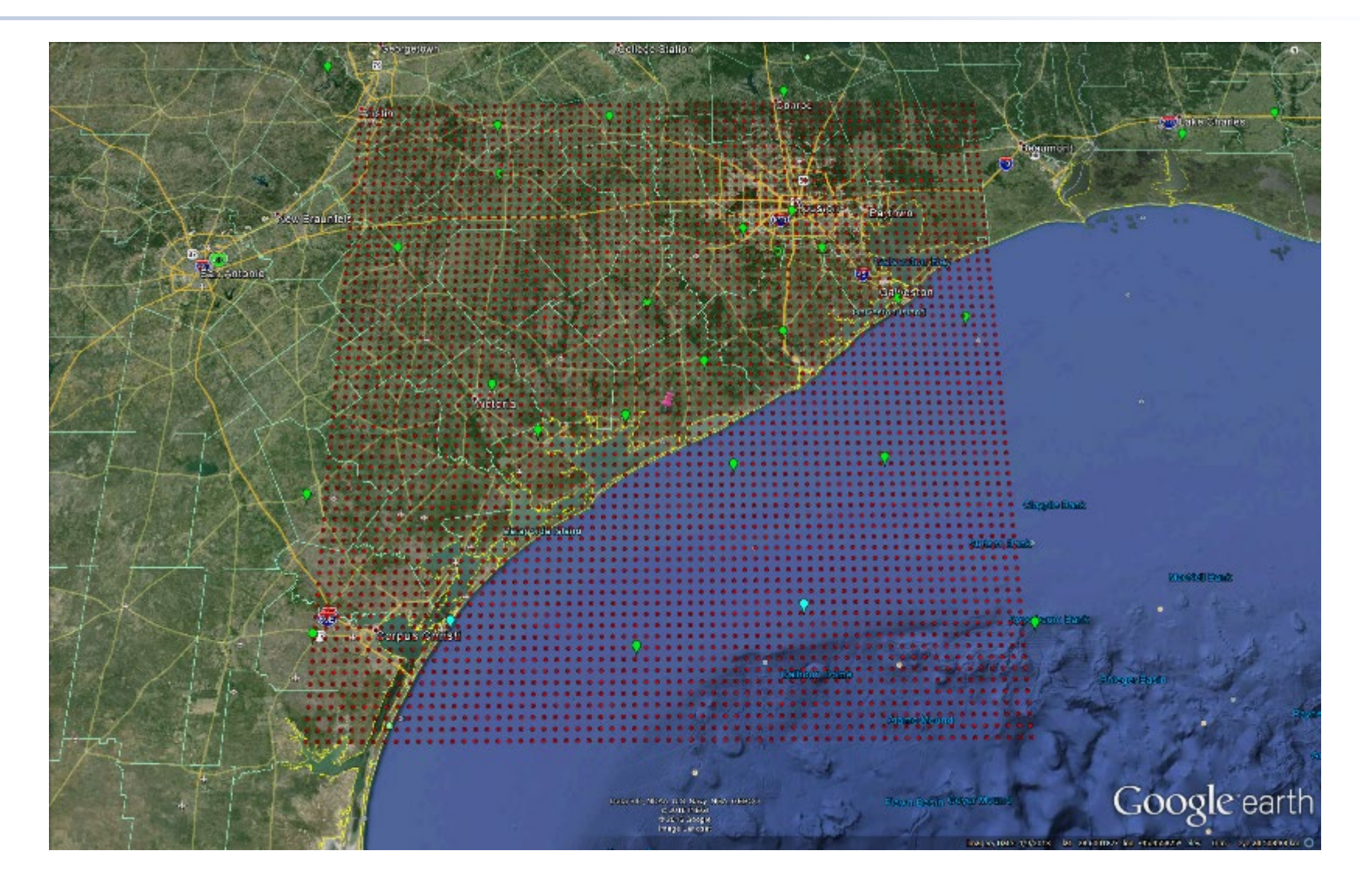

# **RASCAL** HAS A SEPARATE TOOL TO HANDLE THE DOWNLOAD OF WEATHER DATA FROM THE INTERNET.

| 🦗 RASCAL 4.3.4                     | - 🗆 ×                               |
|------------------------------------|-------------------------------------|
| Radiological Assessment Sy         | stem for Consequence Analysis       |
| Primary Tools                      | Additional Tools                    |
| Source Term to Dose (STDose)       | Create Reactory Inventory Base File |
| Field Measurement to Dose (FMDose) | Source Term Merge / Export          |
| Radionuclide Data Viewer           | Download Meteorology from Internet  |
| Decay Calculator                   |                                     |
| Help                               | Exit                                |
|                                    |                                     |

#### THE FIRST TIME YOU START UP METFETCH, CHECK ALL THE SETTINGS.

| 💀 MetFetch MetFetch_Config.mdd                                                   |                                                                                  | —    |         | ×  |
|----------------------------------------------------------------------------------|----------------------------------------------------------------------------------|------|---------|----|
| File 🝷 Automate Download Help 👻                                                  |                                                                                  |      |         |    |
| Select Stations Meteorological File Settings                                     |                                                                                  |      |         |    |
| Download Type:<br>Observation Only Forecast Only<br>File Format:<br>RASCAL-Ready | Observation and Forecast                                                         |      |         |    |
| File Download Destination Directory:<br>C:\NRC\RASCAL43\Downloaded_Met_Data      |                                                                                  |      | Browse  |    |
| Station Database File Path:<br>C:\NRC\RASCAL43\Data\Facility_NRC-430.mdb         |                                                                                  |      | Browse  |    |
| Observation File Specifications<br>Number of Observations to Download:<br>100    | Forecast File Specifications Data Resolution Standard Resolution High Resolution |      |         |    |
| Download Status: Observations                                                    | Exit                                                                             | Save | Downloa | ıd |

Those setting shown here are those recommended for routine use of the MetFetch tool with the RASCAL STDose model.

# BEGIN BY USING THE BROWSE SITE BUTTON TO SEE A LIST OF ALL THE FACILITIES IN THE RASCAL DATABASE

| Site Loca<br>Clinton<br>Site Latitu<br>40.17194 | ude: Site Lo<br>14 degrees -88.834 | ngitude:<br>\$167 | degrees   | Search Ra<br>125 miles (                                                       | idius:<br>(200 km) | _[       | Browse S<br>Find Statio | iite<br>ons |
|-------------------------------------------------|------------------------------------|-------------------|-----------|--------------------------------------------------------------------------------|--------------------|----------|-------------------------|-------------|
| ations Ava                                      | 🖳 Select Site Location             |                   |           |                                                                                |                    | -        |                         | tion        |
|                                                 | Site Name                          | Site Code         | City      | State                                                                          | country            | Latitude | Longitu                 |             |
|                                                 | Default                            |                   |           |                                                                                |                    |          | ·                       |             |
|                                                 | Advanced Medical Systems           | ADMS              | Cleveland | <u></u>                                                                        | USA                | 41.555   | -81.561                 |             |
|                                                 | AREVA Richland                     | SIEM              | Richland  | WA                                                                             | USA                | 46.3488  | -119.29                 |             |
|                                                 | Arkansas Nuclear                   | ARKA              | Russell   | AR                                                                             | USA                | 35.31    | -93.231                 |             |
|                                                 | Barakah (12)                       | BK12              | Al Ruwais | <not sp<="" td=""><td>UAE</td><td>23.96725</td><td>52.234(</td><td></td></not> | UAE                | 23.96725 | 52.234(                 |             |
|                                                 | Barakah (3 4)                      | BK34              | Al Ruwais | <not sp<="" td=""><td>UAE</td><td>23.9662</td><td>52.228</td><td></td></not>   | UAE                | 23.9662  | 52.228                  |             |
|                                                 | Beaver Valley                      | BEAV              | Shippin   | PA                                                                             | USA                | 40.6219  | -80.433                 |             |
|                                                 | Big Rock Point                     | BIGR              | Charlev   | MI                                                                             | USA                | 45.3591  | -85.194                 |             |
|                                                 | Braidwood                          | RRAI              | Braidwo   | 11                                                                             | ASU                | 41 2436  | -88 228<br>—            |             |
|                                                 |                                    |                   |           | (                                                                              | ок                 |          | Cancel                  |             |
|                                                 |                                    |                   |           |                                                                                |                    |          |                         |             |
|                                                 |                                    |                   |           |                                                                                |                    |          |                         |             |

#### Select the desired site.

# That will load the site latitude and longitude.

## **NEXT, SET THE STATION TYPE AND THE SEARCH RADIUS**

| 🔜 MetFetch M                                   | letFetch_Config.mo                  | dd                            |         |                                                                                  |     | —           |        | $\times$ |
|------------------------------------------------|-------------------------------------|-------------------------------|---------|----------------------------------------------------------------------------------|-----|-------------|--------|----------|
| File - Autom                                   | ate Download He                     | lp ≁                          |         |                                                                                  |     |             |        |          |
| Select Stations                                | Meteorological File                 | Settings                      |         |                                                                                  |     |             |        |          |
| Search Criteri<br>Site Location<br>Arkansas Nu | a<br>n:<br>uclear                   |                               |         |                                                                                  |     | Browse S    | iite   |          |
| Site Latitude<br>35.31                         | degrees                             | Site Longitude:<br>-93.231389 | degrees | Search Radius:<br>125 miles (200 km)<br>10 miles (16 km)                         |     | Find Statio | ons    |          |
| Stations Availab<br>ID                         | ole for Download:<br>State Distance | Direction                     |         | 25 miles (16 km)<br>50 miles (80 km)<br>100 miles (160 km)<br>125 miles (200 km) | nce | Din         | ection |          |

Reducing the search radius is needed only in the U.S. for areas where there are many sources of observed weather data.

## **CLICK THE FIND STATIONS BUTTON**

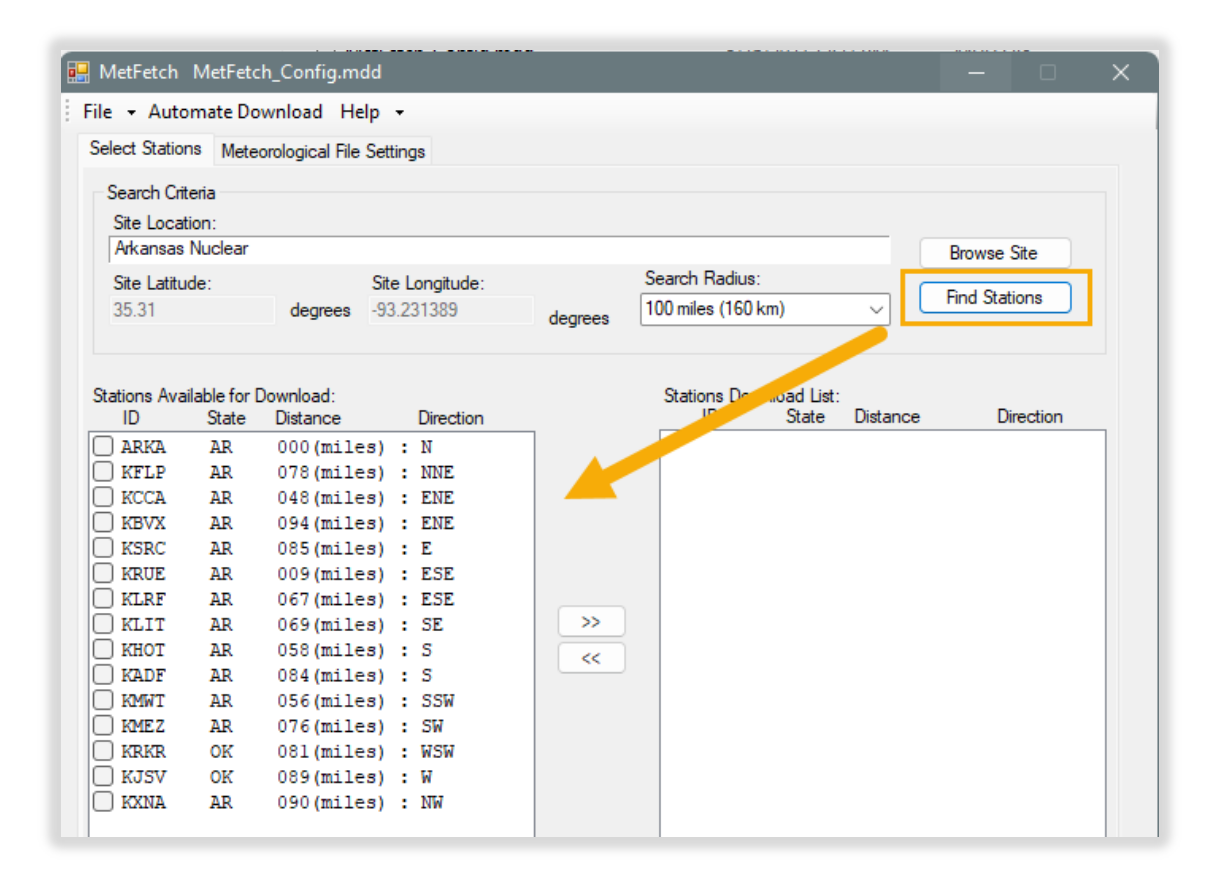

The left panel will be populated with the station IDs for all stations found within the selected search radius of the site.

This is the list of stations where data is *available*.

#### **SELECT FROM THE AVAILABLE STATIONS**

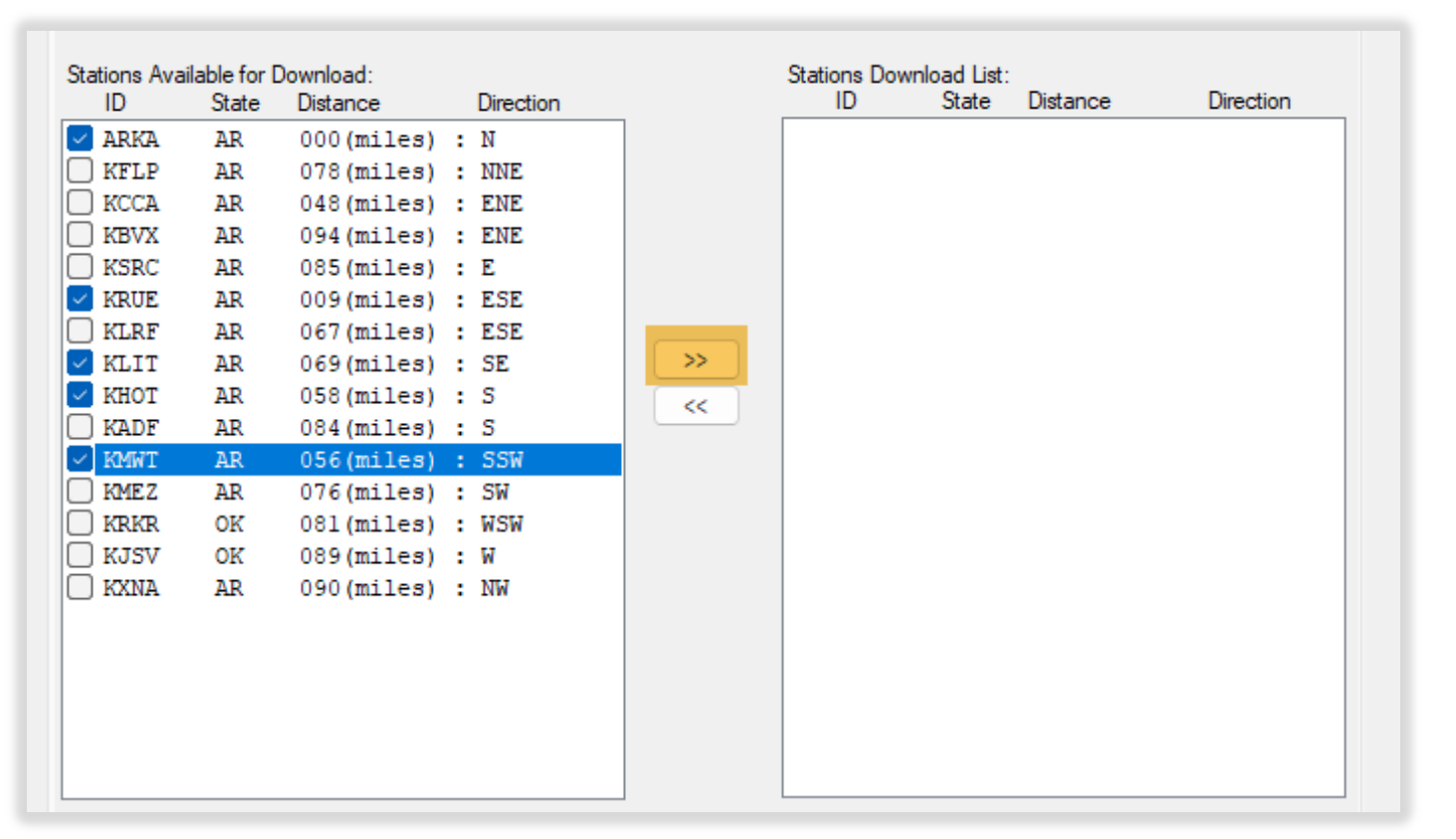

Toggle checkmark to select.

Use >> button to move station(s) from left pane to the right (download) pane.

# FINALLY, CLICK THE DOWNLOAD BUTTON

| 📙 MetFetch 🛛 MetFetch                                                                                      | h_Config.mdd                                                                                                    |          | ×                                                                                                    |
|----------------------------------------------------------------------------------------------------|----------------------------------------------------------------------------------------------------|----------|----------------------------------------------------------------------------------------------------|
| File 👻 Automate Dov                                                                                        | wnload Help 👻                                                                                                    |          |                                                                                                    |
| Select Stations Meteo                                                                                      | prological File Settings                                                                                                    |          |                                                                                                    |
| Search Criteria<br>Site Location:<br>Arkansas Nuclear                                                      |                                                                                                    |          | Browse Site                                                                                                    |
| Site Latitude:                                                                                             | Site Longitude:                                                                                                    |          | Search Radius:                                                                                                    |
| 35.31                                                                                                    | degrees -93.231389                                                                                                    | degrees  | 100 miles (160 km)                                                                                                    |
| Stations Available for De<br>ID State                                                                      | lownload:<br>Distance Direction                                                                                                    |          | Stations Download List:<br>ID State Distance Direction                                                                  |
| KFLP AR<br>KCCA AR<br>KCCA AR<br>KSRC AR<br>KIRF AR<br>KADF AR<br>KMEZ AR<br>KMEZ AR<br>KIKR OK<br>KJSV OK | 078(miles) : NNE<br>048(miles) : ENE<br>094(miles) : ENE<br>085(miles) : ESE<br>084(miles) : SS<br>076(miles) : SW<br>081(miles) : WSW<br>089(miles) : W | >><br><< | ARKA AR 000(miles) : N KRUE AR 009(miles) : ESE KLIT AR 069(miles) : SE KHOT AR 058(miles) : S KMWT AR 056(miles) : SSW |
| Remove Selected                                                                                            | Unselect All Select All                                                                                                    | ]        | Remove Selected Unselect All Select All Exit Save Download                                                              |

## WHAT HAPPENS DURING THE DOWNLOAD?

- A warning will be displayed that MetFetch cannot download observations for the site station.
  - That is normal NPP sites do not provide their met data to NWS
  - It is a reminder to you to manually get site observations
- Observations are downloaded for the other stations
- Forecasts are downloaded from the nearest point to each of the stations

## WHAT DO I DO AFTER THE DOWNLOAD?

| Remove Selected       | Unselect All Select All | Remove Selected | Unselect All Select All |
|-----------------------|-------------------------|-----------------|-------------------------|
|                       |                         |                 |                         |
| Download Status: Idle |                         | Exit            | Save Download           |

- The Download status: Idle indicates the process is complete.
- You can leave the program open as you may come back to it later to get updated observations and forecasts.
- The data has been downloaded to a location on your computer where the RASCAL STDose model can find it. But you need to go and retrieve it.

#### NEXT STEP IS TO GET THE DOWNLOADED DATA INTO THE STDOSE MODEL

- Open a saved case or start running an STDose scenario that uses the same site as downloaded in MetFetch
- For our example, let's take a look at Cooper and some BWR specifics.

### **CLICK THE ENTER DATA BUTTON**

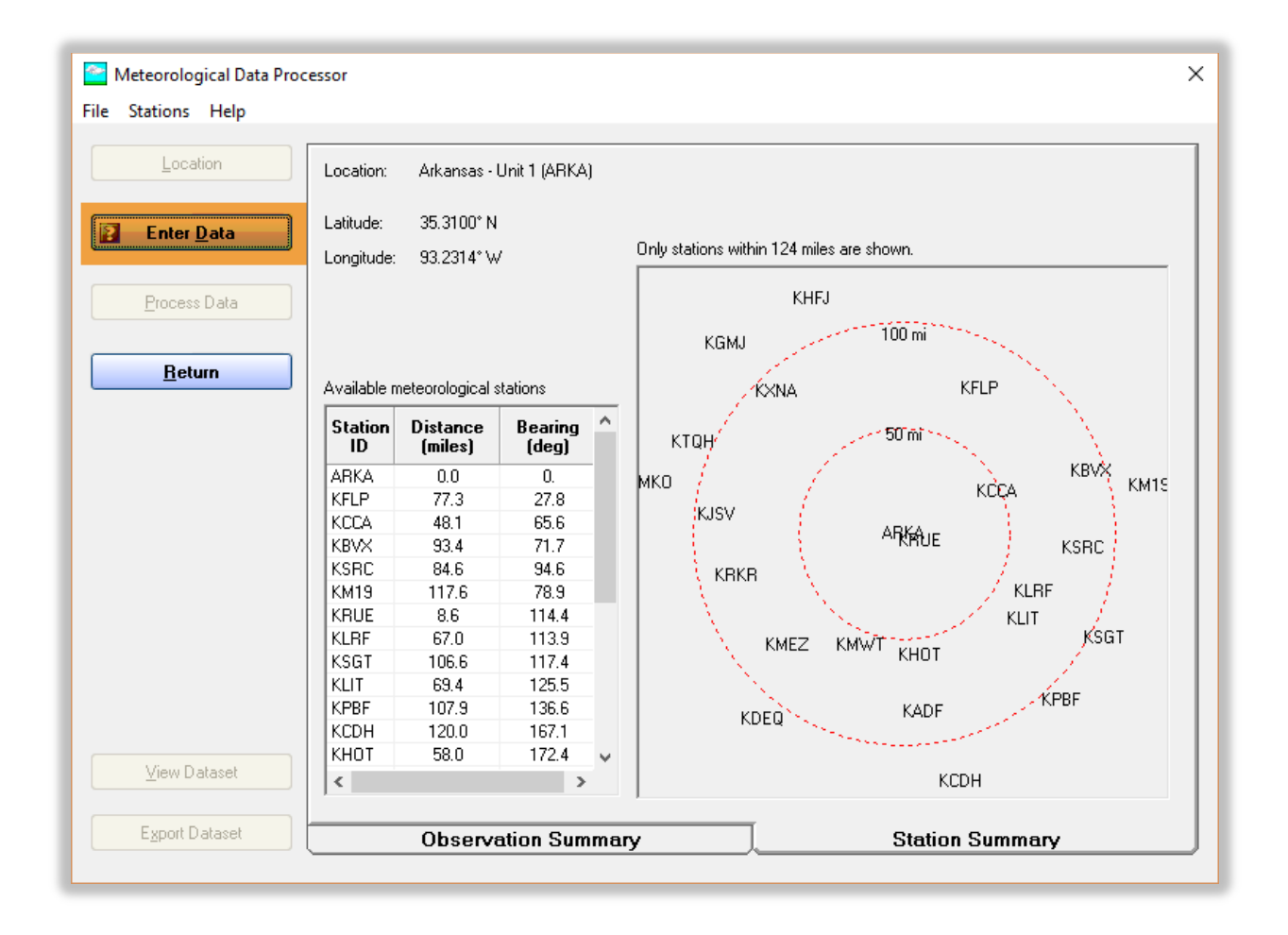

### NOTE THE GREEN HIGHLIGHTING OF THE STATION IDS.

That indicates that there is downloaded weather data available for that station.

What it does not indicate is when that data was downloaded. That can be checked in the next step.

| 5. Meteorol                                                                                                    | ogical Pro                                   | cessor - Data Entry                                                      | r                                   |                                 |                           |                    |                                                      |                         |                           |                        | ×                            |
|----------------------------------------------------------------------------------------------------|----------------------------------------------|--------------------------------------------------------------------------|-------------------------------------|---------------------------------|---------------------------|--------------------|------------------------------------------------------|-------------------------|---------------------------|------------------------|------------------------------|
|                                                                                                    | Enter d                                      | ata for: Arkans                                                          | as Nuc                              | lear                            |                           |                    | Retriev                                              | e Download              | ded Data (                | Change <u>u</u> nits ( | or methods                   |
| Station ^<br>ID<br>ARKA                                                                                                    | Туре                                         | Date                                                                     | Time<br>(24 h)                      | Wind<br>Direct<br>from<br>(deg) | Speed<br>(mph)            | Stability<br>Class | Precipitation                                        | Air*<br>Temp<br>(deg F) | Air *<br>Pressure<br>(mb) | Dew Pt *<br>(deg F)    |                              |
| KFLP<br>KCCA<br>KBVX<br>KSRC<br>KM19<br>KLRF<br>KSGT<br>KLIT<br>KPBF<br>KCDH<br>KHOT<br>KADF<br>KMWT<br>KADF<br>KMWT<br>KMEZ<br>KDEQ<br>KRKR<br>KJSV | Obs                                          | 2016/02/08                                                               | 00:00                               |                                 |                           |                    |                                                      |                         |                           |                        |                              |
| * Note:<br>For UF6 releas<br>required.<br>For all other rel<br>temperature is                                                                        | es, air temp<br>eases, air p<br>equired if t | erature, air pressure,<br>pressure and moisture<br>he precipitation type | and a mea<br>are not re<br>is snow. | asure of mo<br>quired. Ho       | oisture are<br>wever, air |                    | Add record<br>Sort record<br>Delete reco<br>Delete a | rd<br>st<br>Dro         | <u>P</u> rint             |                        | OK<br>Cancel<br><u>H</u> elp |

# WITH THE SITE SELECTED IN THE STATION ID LIST, CLICK THE RETRIEVE DOWNLOADED DATA BUTTON

| S. Meteorolo            | ogical Pro | cessor - Data Entry | ,              |                                 |                |                    |               |                         |                           |                        | ×          |
|-------------------------|------------|---------------------|----------------|---------------------------------|----------------|--------------------|---------------|-------------------------|---------------------------|------------------------|------------|
|                         | Enter d    | ata for: Arkans     | as Nuc         | lear                            |                |                    | Retriev       | e Download              | ded Data                  | Change <u>u</u> nits o | or methods |
| Station ^<br>ID<br>ARKA | Туре       | Date                | Time<br>(24 h) | Wind<br>Direct<br>from<br>(deg) | Speed<br>(mph) | Stability<br>Class | Precipitation | Air*<br>Temp<br>(deg F) | Air *<br>Pressure<br>(mb) | Dew Pt *<br>(deg F)    |            |
| KFLP                    | Obs        | 2016/02/08          | 00:00          |                                 |                |                    |               |                         |                           |                        |            |
| KCCA<br>KBVX<br>KSPC    |            |                     |                |                                 |                |                    |               |                         |                           |                        |            |

Note: the site ID is actually colored green also. However, since it is currently selected the blue color hides the green.

# THE RETRIEVE SCREEN SHOWS A FOLDER WITH FORECAST DATA FOR THE SITE BUT NO FOLDER FOR OBSERVED DATA.

| Observation Folder Name                                 | First record                     | Last record                     | # re              | C\$     |
|---------------------------------------------------------|----------------------------------|---------------------------------|-------------------|---------|
|                                                         |                                  |                                 |                   |         |
|                                                         |                                  |                                 |                   |         |
|                                                         |                                  |                                 |                   |         |
|                                                         |                                  |                                 |                   |         |
|                                                         |                                  |                                 |                   |         |
|                                                         |                                  |                                 |                   |         |
|                                                         |                                  |                                 |                   |         |
| Forecast Folder Name                                    | First record                     | Last Record                     | tt re             | <u></u> |
| Forecast Folder Name<br>None                            | First record                     | Last Record                     | # re              | C\$     |
| Forecast Folder Name<br>None<br>Forecasts_2016-02-08-15 | First record                     | Last Record<br>02/14/2016 18:00 | # re<br>34        | CS      |
| Forecast Folder Name<br>None<br>Forecasts_2016-02-08-15 | First record<br>02/08/2016 15:00 | Last Record<br>02/14/2016 18:00 | <b># re</b><br>34 | CS      |
| Forecast Folder Name<br>None<br>Forecasts_2016-02-08-15 | First record<br>02/08/2016 15:00 | Last Record<br>02/14/2016 18:00 | <b># re</b><br>34 | C\$     |
| Forecast Folder Name<br>None<br>Forecasts_2016-02-08-15 | First record<br>02/08/2016 15:00 | Last Record<br>02/14/2016 18:00 | <b># re</b><br>34 | CS      |
| Forecast Folder Name<br>None<br>Forecasts_2016-02-08-15 | First record<br>02/08/2016 15:00 | 02/14/2016 18:00                | <b># re</b><br>34 | CS      |

That is correct as remember we mentioned earlier that MetFetch does not have access to observations made at the site.

#### TO COMPLETE THE RETRIEVAL OF THE DATA FOR THE SITE:

| 5. Retrieve Downloaded Meteorol       | logical Data                                      |                          | -      |                       | × |
|---------------------------------------|---------------------------------------------------|--------------------------|--------|-----------------------|---|
| Highlight folder name to be retrieved | d or select None                                  |                          |        |                       |   |
| Observation Folder Name               | First record                                      | Last record              |        | # recs                | _ |
| None                                  |                                                   |                          |        |                       |   |
|                                       |                                                   |                          |        |                       |   |
| Forecast Folder Name                  | First record                                      | Last Record              |        | # recs                | _ |
| None                                  |                                                   |                          |        |                       |   |
| Forecasts_2016-02-08-15               | 02/08/2016 15:00                                  | 02/14/2016 18:00         |        | 34                    |   |
|                                       | <mark>────────────────────────────────────</mark> | elease point is on Dayli | ght Sa | vings Tim<br>Retrieve | e |

Click to select the available forecast data folder.

Leave the DST box unchecked; does not apply this time of year.

Click the Retrieve button.

#### THE FORECAST DATA THAT WAS DOWNLOADED IS LOADED INTO THE GRID FOR THE SITE

| ARKA   | Туре | Date       | Time<br>(24 h) | Wind<br>Direct<br>from<br>(deg) | Speed<br>(mph) | Stability<br>Class | Precipitation | Air*<br>Temp<br>(deg F) | Air *<br>Pressure<br>(mb) | Dew Pt *<br>(deg F) |  |
|--------|------|------------|----------------|---------------------------------|----------------|--------------------|---------------|-------------------------|---------------------------|---------------------|--|
| KFLP   | Obs  | 2016/02/08 | 00:00          |                                 |                |                    |               |                         |                           |                     |  |
| KCCA   | Fost | 2016/02/08 | 15:00          | 300                             | 23.0           | Unknown            | No Precip     | 45                      |                           | 19                  |  |
| .BVX   | Fost | 2016/02/08 | 18:00          | 310                             | 15.0           | Unknown            | No Precip     | 40                      |                           | 17                  |  |
| SRC    | Fost | 2016/02/08 | 21:00          | 310                             | 11.5           | Unknown            | No Precip     | 35                      |                           | 18                  |  |
| (M19   | Fost | 2016/02/09 | 00:00          | 310                             | 11.5           | Unknown            | No Precip     | 31                      |                           | 18                  |  |
| RUE    | Fost | 2016/02/09 | 03:00          | 310                             | 10.4           | Unknown            | No Precip     | 29                      |                           | 18                  |  |
| LRF    | Fost | 2016/02/09 | 06:00          | 300                             | 10.4           | Unknown            | No Precip     | 27                      |                           | 17                  |  |
| SGT    | Fost | 2016/02/09 | 09:00          | 310                             | 13.8           | Unknown            | No Precip     | 30                      |                           | 17                  |  |
| LIT    | Fost | 2016/02/09 | 12:00          | 300                             | 15.0           | Unknown            | No Precip     | 40                      |                           | 17                  |  |
| PBF    | Fost | 2016/02/09 | 15:00          | 300                             | 16.1           | Unknown            | No Precip     | 45                      |                           | 17                  |  |
| CDH    | Fost | 2016/02/09 | 18:00          | 310                             | 10.4           | Unknown            | No Precip     | 41                      |                           | 17                  |  |
| нот    | Fost | 2016/02/09 | 21:00          | 310                             | 8.1            | Unknown            | No Precip     | 34                      |                           | 18                  |  |
| ADF    | Fost | 2016/02/10 | 00:00          | 310                             | 6.9            | Unknown            | No Precip     | 31                      |                           | 18                  |  |
| (MWT   | Fost | 2016/02/10 | 03:00          | 310                             | 5.8            | Unknown            | No Precip     | 28                      |                           | 18                  |  |
| IMEZ   | Fost | 2016/02/10 | 06:00          | 310                             | 5.8            | Unknown            | No Precip     | 28                      |                           | 18                  |  |
| (DEQ   | Fost | 2016/02/10 | 09:00          | 310                             | 6.9            | Unknown            | No Precip     | 33                      |                           | 17                  |  |
| KRKR   | Fost | 2016/02/10 | 12:00          | 310                             | 6.9            | Unknown            | No Precip     | 41                      |                           | 16                  |  |
| (JSV 🔭 | E.a. | 2010/02/10 | 15.00          | 210                             | C 0            | 1 II               | Mill Design   | 10                      |                           | 10                  |  |

Note, you still need to enter the observations manually.

See that stability class is Unknown. That is correct as stability is not forecast by NWS. That is OK, RASCAL will estimate it when needed.

#### **REPEAT THE PROCESS FOR OTHER DOWNLOADED STATIONS**

|     |                                                                         | (24 rij                                                                                                    | from<br>(deg)                                                                                                    | (mph)                                                                                                    | Class                                                                                                    | Precipitation                                                                                                    |                                                                                                    |                                                                                                    |
|-----|-------------------------------------------------------------------------|----------------------------------------------------------------------------------------------------|----------------------------------------------------------------------------------------------------|----------------------------------------------------------------------------------------------------|----------------------------------------------------------------------------------------------------|----------------------------------------------------------------------------------------------------|----------------------------------------------------------------------------------------------------|----------------------------------------------------------------------------------------------------|
| Obs | 2016/02/07                                                              | 05:15                                                                                                    | 0                                                                                                    | 0.0                                                                                                    | Unknown                                                                                                    | No Precip                                                                                                    |                                                                                                    |                                                                                                    |
| Obs | 2016/02/07                                                              | 05:35                                                                                                    | 0                                                                                                    | 0.0                                                                                                    | Unknown                                                                                                    | No Precip                                                                                                    |                                                                                                    |                                                                                                    |
| Obs | 2016/02/07                                                              | 05:55                                                                                                    | 0                                                                                                    | 0.0                                                                                                    | Unknown                                                                                                    | No Precip                                                                                                    |                                                                                                    |                                                                                                    |
| Obs | 2016/02/07                                                              | 06:15                                                                                                    | 0                                                                                                    | 0.0                                                                                                    | Unknown                                                                                                    | No Precip                                                                                                    |                                                                                                    |                                                                                                    |
| ОЬз | 2016/02/07                                                              | 06:35                                                                                                    | 0                                                                                                    | 0.0                                                                                                    | Unknown                                                                                                    | No Precip                                                                                                    |                                                                                                    |                                                                                                    |
| ОЬз | 2016/02/07                                                              | 06:55                                                                                                    | 0                                                                                                    | 0.0                                                                                                    | Unknown                                                                                                    | No Precip                                                                                                    |                                                                                                    |                                                                                                    |
| ОЬз | 2016/02/07                                                              | 07:15                                                                                                    | 0                                                                                                    | 0.0                                                                                                    | Unknown                                                                                                    | No Precip                                                                                                    |                                                                                                    |                                                                                                    |
| ОЬз | 2016/02/07                                                              | 07:35                                                                                                    | 0                                                                                                    | 0.0                                                                                                    | Unknown                                                                                                    | No Precip                                                                                                    |                                                                                                    |                                                                                                    |
| ОЬз | 2016/02/07                                                              | 07:55                                                                                                    | 0                                                                                                    | 0.0                                                                                                    | Unknown                                                                                                    | No Precip                                                                                                    |                                                                                                    |                                                                                                    |
| ОЬз | 2016/02/07                                                              | 08:15                                                                                                    | 0                                                                                                    | 0.0                                                                                                    | Unknown                                                                                                    | No Precip                                                                                                    |                                                                                                    |                                                                                                    |
| ОЬз | 2016/02/07                                                              | 08:35                                                                                                    | 0                                                                                                    | 0.0                                                                                                    | Unknown                                                                                                    | No Precip                                                                                                    |                                                                                                    |                                                                                                    |
| Оbs | 2016/02/07                                                              | 08:55                                                                                                    | 0                                                                                                    | 0.0                                                                                                    | Unknown                                                                                                    | No Precip                                                                                                    |                                                                                                    |                                                                                                    |
| Оbs | 2016/02/07                                                              | 09:15                                                                                                    | 0                                                                                                    | 0.0                                                                                                    | Unknown                                                                                                    | No Precip                                                                                                    |                                                                                                    |                                                                                                    |
| Obs | 2016/02/07                                                              | 09:35                                                                                                    | 0                                                                                                    | 0.0                                                                                                    | Unknown                                                                                                    | No Precip                                                                                                    |                                                                                                    |                                                                                                    |
| Оbs | 2016/02/07                                                              | 09:55                                                                                                    | 0                                                                                                    | 0.0                                                                                                    | Unknown                                                                                                    | No Precip                                                                                                    |                                                                                                    |                                                                                                    |
| Оbs | 2016/02/07                                                              | 10:15                                                                                                    | 0                                                                                                    | 0.0                                                                                                    | Unknown                                                                                                    | No Precip                                                                                                    |                                                                                                    |                                                                                                    |
| Obs | 2016/02/07                                                              | 10:35                                                                                                    | 0                                                                                                    | 0.0                                                                                                    | Unknown                                                                                                    | No Precip                                                                                                    |                                                                                                    |                                                                                                    |
|     | Ubs<br>Obs<br>Obs<br>Obs<br>Obs<br>Obs<br>Obs<br>Obs<br>Obs<br>Obs<br>O | Ubs         2016/02/07           Obs         2016/02/07           Obs         2016/02/07 | Dbs         2016/02/07         05:15           Dbs         2016/02/07         05:35           Dbs         2016/02/07         06:15           Dbs         2016/02/07         06:15           Dbs         2016/02/07         06:15           Dbs         2016/02/07         06:15           Dbs         2016/02/07         06:15           Dbs         2016/02/07         07:15           Dbs         2016/02/07         07:35           Dbs         2016/02/07         08:15           Dbs         2016/02/07         08:15           Dbs         2016/02/07         08:15           Dbs         2016/02/07         08:15           Dbs         2016/02/07         08:15           Dbs         2016/02/07         08:15           Dbs         2016/02/07         09:15           Dbs         2016/02/07         09:35           Dbs         2016/02/07         09:35           Dbs         2016/02/07         10:15           Dbs         2016/02/07         10:35           Dbs         2016/02/07         10:35           Dbs         2016/02/07         10:55 | Ubs         2016/02/07         Ubs         15         0           Obs         2016/02/07         05:35         0           Obs         2016/02/07         05:35         0           Obs         2016/02/07         06:15         0           Obs         2016/02/07         06:35         0           Obs         2016/02/07         06:55         0           Obs         2016/02/07         06:55         0           Obs         2016/02/07         07:15         0           Obs         2016/02/07         07:35         0           Obs         2016/02/07         07:35         0           Obs         2016/02/07         08:15         0           Obs         2016/02/07         08:35         0           Obs         2016/02/07         08:35         0           Obs         2016/02/07         08:35         0           Obs         2016/02/07         09:35         0           Obs         2016/02/07         09:35         0           Obs         2016/02/07         10:15         0           Obs         2016/02/07         10:35         0           Obs         2016 | Ubs         2016/02/07         Ub:15         U         U.U           Obs         2016/02/07         05:35         0         0.0           Obs         2016/02/07         05:55         0         0.0           Obs         2016/02/07         06:15         0         0.0           Obs         2016/02/07         06:15         0         0.0           Obs         2016/02/07         06:35         0         0.0           Obs         2016/02/07         07:15         0         0.0           Obs         2016/02/07         07:35         0         0.0           Obs         2016/02/07         07:35         0         0.0           Obs         2016/02/07         07:35         0         0.0           Obs         2016/02/07         08:35         0         0.0           Obs         2016/02/07         08:35         0         0.0           Obs         2016/02/07         09:35         0         0.0           Obs         2016/02/07         09:35         0         0.0           Obs         2016/02/07         10:55         0         0.0           Obs         2016/02/07         10:55 <th>Ubs         2016/02/07         Ub:15         U         U.U         Unknown           Obs         2016/02/07         05:35         0         0.0         Unknown           Obs         2016/02/07         05:55         0         0.0         Unknown           Obs         2016/02/07         06:15         0         0.0         Unknown           Obs         2016/02/07         06:15         0         0.0         Unknown           Obs         2016/02/07         06:35         0         0.0         Unknown           Obs         2016/02/07         06:35         0         0.0         Unknown           Obs         2016/02/07         07:15         0         0.0         Unknown           Obs         2016/02/07         07:35         0         0.0         Unknown           Obs         2016/02/07         08:35         0         0.0         Unknown           Obs         2016/02/07         08:35         0         0.0         Unknown           Obs         2016/02/07         08:35         0         0.0         Unknown           Obs         2016/02/07         09:35         0         0.0         Unknown</th> <th>Ubs         2016/02/07         05:35         0         0.0         Unknown         No Precip           Obs         2016/02/07         05:35         0         0.0         Unknown         No Precip           Obs         2016/02/07         05:35         0         0.0         Unknown         No Precip           Obs         2016/02/07         06:15         0         0.0         Unknown         No Precip           Obs         2016/02/07         06:35         0         0.0         Unknown         No Precip           Obs         2016/02/07         06:35         0         0.0         Unknown         No Precip           Obs         2016/02/07         06:35         0         0.0         Unknown         No Precip           Obs         2016/02/07         07:35         0         0.0         Unknown         No Precip           Obs         2016/02/07         07:35         0         0.0         Unknown         No Precip           Obs         2016/02/07         07:35         0         0.0         Unknown         No Precip           Obs         2016/02/07         08:35         0         0.0         Unknown         No Precip           Obs</th> <th>Ubs         2016/02/07         Ubs         Unknown         No Precip           Obs         2016/02/07         05:35         0         0.0         Unknown         No Precip           Obs         2016/02/07         05:55         0         0.0         Unknown         No Precip           Obs         2016/02/07         06:15         0         0.0         Unknown         No Precip           Obs         2016/02/07         06:15         0         0.0         Unknown         No Precip           Obs         2016/02/07         06:35         0         0.0         Unknown         No Precip           Obs         2016/02/07         06:55         0         0.0         Unknown         No Precip           Obs         2016/02/07         07:15         0         0.0         Unknown         No Precip           Obs         2016/02/07         07:35         0         0.0         Unknown         No Precip           Obs         2016/02/07         08:35         0         0.0         Unknown         No Precip           Obs         2016/02/07         08:35         0         0.0         Unknown         No Precip           Obs         2016/02/07         08:</th> | Ubs         2016/02/07         Ub:15         U         U.U         Unknown           Obs         2016/02/07         05:35         0         0.0         Unknown           Obs         2016/02/07         05:55         0         0.0         Unknown           Obs         2016/02/07         06:15         0         0.0         Unknown           Obs         2016/02/07         06:15         0         0.0         Unknown           Obs         2016/02/07         06:35         0         0.0         Unknown           Obs         2016/02/07         06:35         0         0.0         Unknown           Obs         2016/02/07         07:15         0         0.0         Unknown           Obs         2016/02/07         07:35         0         0.0         Unknown           Obs         2016/02/07         08:35         0         0.0         Unknown           Obs         2016/02/07         08:35         0         0.0         Unknown           Obs         2016/02/07         08:35         0         0.0         Unknown           Obs         2016/02/07         09:35         0         0.0         Unknown | Ubs         2016/02/07         05:35         0         0.0         Unknown         No Precip           Obs         2016/02/07         05:35         0         0.0         Unknown         No Precip           Obs         2016/02/07         05:35         0         0.0         Unknown         No Precip           Obs         2016/02/07         06:15         0         0.0         Unknown         No Precip           Obs         2016/02/07         06:35         0         0.0         Unknown         No Precip           Obs         2016/02/07         06:35         0         0.0         Unknown         No Precip           Obs         2016/02/07         06:35         0         0.0         Unknown         No Precip           Obs         2016/02/07         07:35         0         0.0         Unknown         No Precip           Obs         2016/02/07         07:35         0         0.0         Unknown         No Precip           Obs         2016/02/07         07:35         0         0.0         Unknown         No Precip           Obs         2016/02/07         08:35         0         0.0         Unknown         No Precip           Obs | Ubs         2016/02/07         Ubs         Unknown         No Precip           Obs         2016/02/07         05:35         0         0.0         Unknown         No Precip           Obs         2016/02/07         05:55         0         0.0         Unknown         No Precip           Obs         2016/02/07         06:15         0         0.0         Unknown         No Precip           Obs         2016/02/07         06:15         0         0.0         Unknown         No Precip           Obs         2016/02/07         06:35         0         0.0         Unknown         No Precip           Obs         2016/02/07         06:55         0         0.0         Unknown         No Precip           Obs         2016/02/07         07:15         0         0.0         Unknown         No Precip           Obs         2016/02/07         07:35         0         0.0         Unknown         No Precip           Obs         2016/02/07         08:35         0         0.0         Unknown         No Precip           Obs         2016/02/07         08:35         0         0.0         Unknown         No Precip           Obs         2016/02/07         08: |

#### Note

# You will have to select folders for both observations and forecasts.

Always pick the most recent folder

#### **AFTER RETRIEVING DATA FOR ALL STATIONS**

- Click OK to return to the main screen
- Note that all now we have a significant number of records for all stations.
- Click the Process Data button to create a dataset usable by the STDose ATD models.

### **C**ONCLUSIONS

- MetFetch makes it much easier to get both observed and forecast data for multiple sites.
- Since it is automated it reduces errors
- The entire download and retrieve process would be repeated at intervals
  - NWS makes observations every hour
  - Forecast are updated every 6-12 hours

### FINAL WORD ON METFETCH

- At this time it works best for U.S. sites where it has access to many observation stations and the U.S. digital forecast data.
- RASCAL 4.3.3 added access to Aviation Weather for the world but coverage is less.
- Future version of RASCAL may provide ways for countries to automatically retrieve their data.